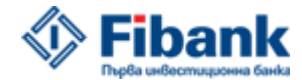

2020-04-08

# Инструкция за изграждане на връзка към системата за онлайн картови плащания на Първа инвестиционна банка

Версия 1.2

страница 1/30

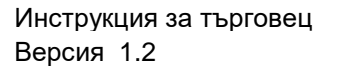

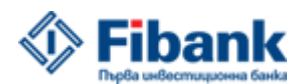

2020-04-08

#### Съдържание:

| 1 ВЪВЕДЕНИЕ                                                                                                    | 3                     |
|----------------------------------------------------------------------------------------------------|-----------------------|
| 1.1 ЦЕЛ<br>1.2 ПРЕДНАЗНАЧЕНИЕ<br>1.3 ПРИЛОЖЕНИЯ КЪМ НАСТОЯЩИЯ ДОКУМЕНТ                                                                                                    | 3<br>3                |
| 2 КОМУНИКАЦИЯ МЕЖДУ ТЪРГОВЕЦ И ЕСОММ                                                                                                    | 4                     |
| <ul> <li>2.1 ФУНКЦИОНАЛНА СХЕМА НА КОМУНИКАЦИЯ С ЕСОММ ПРИ КАРТОВО ПЛАЩАНЕ</li></ul>                                                                                            | 4<br>5<br>6<br>7<br>9 |
| З ИЗПРАЩАНЕ НА ЗАЯВКИ КЪМ ЕСОММ                                                                                                    | 11                    |
| <ul> <li>3.1 Заявка за регистрация на транзакция</li> <li>3.2 Заявка за получаване на резултат от транзакция</li> <li>3.3 Връщане на сума от картово плащане (Refund)</li></ul> | 11<br>13<br>17<br>20  |
| 4 ВГРАЖДАНЕ НА ЕСОММ КЛИЕНТ В ТЪРГОВСКИЯ САЙТ                                                                                                    | 22                    |
| 4.1 ПРИМЕР ЗА ВГРАЖДАНЕ НА ЕСОММ КЛИЕНТ В ТЪРГОВСКИЯ САЙТ                                                                                                    | 22                    |
| 5 ИЗГРАЖДАНЕ НА ВРЪЗКА С БАНКОВАТА СИСТЕМА БЕЗ ИЗПОЛЗВАНЕ НА ЕСОММ КЛИЕНТИТЕ                                                                                                    | 28                    |
| 5.1 ПРИМЕР ЗА КОМУНИКАЦИЯ С ЕСОММ ОТ РНР СРЕДА                                                                                                    | 28                    |
| 6 ПРОВЕЖДАНЕ НА ТЕСТОВЕ                                                                                                    | 30                    |
| 6.1 Тестови карти<br>6.2 Последващи тестове                                                                                                    | 30                    |

### Списък с фигури

| 1 | Фигура | 17 | 4.1.1 |
|---|--------|----|-------|
| 2 | Фигура |    | 4.1.2 |
|   |        | 17 |       |

страница 2/30

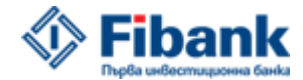

Инструкция за търговец Версия 1.2

2020-04-08

#### 1 Въведение

#### 1.1 Цел

Този документ представлява инструкция за изграждане на връзка между системата на онлайн Търговец и системата на FIBANK за сигурни разплащания с банкови карти през интернет (ECOMM).

В настоящата инструкция се описва интерфейса между системата на онлайн Търговец и ЕСОММ системата на Банката, като се специфицират: изискванията към търговската платформа; средствата, чрез които се осъществява сигурна връзка през интернет с банковата система; форматът и съдържанието на съобщенията, които се обменят между двете системи и логиката, по която протича този обмен.

#### 1.2 Предназначение

Документът е предназначен за разработчици на търговски уеб сайтове, които трябва да имплементират функционалност за картови плащания през интернет чрез системата на FIBANK в съответната търговска платформа.

#### 1.3 Приложения към настоящия документ

Настоящата инструкция трябва да бъде използвана заедно със следните документи и пакети:

- 1 Instruction 3D\_2010\_ECOMM.pdf
- 2 Fibank\_integration\_package.zip пакет за интеграция
- 3 merchant.properties.txt
- 4 ResponseCodes.txt
- 5 ECOMM\_addresses\_for\_communication.txt

Изброените документи се намират в директорията "Doc" на пакета за интеграция.

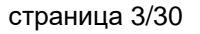

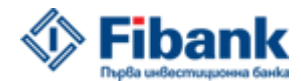

#### 2 КОМУНИКАЦИЯ МЕЖДУ ТЪРГОВЕЦ И ЕСОММ

Комуникацията между Търговец и ЕСОММ се осъществява според следните принципи:

- комуникационната сесия винаги се инициира от търговеца (ECOMM само отговаря на получени заявки);
- търговецът се идентифицира пред ЕСОММ при всяка своя заявка;
- комуникацията се осъществява по сигурен канал през Интернет;
- за идентифицирането на търговец в ЕСОММ и за договаряне на TLS сесия през Интернет се използва Java Keystore файл със сертификати, който се генерира от Банката и се предоставя на търговеца след сключване на договор за разплащания. Генерираният Keystore файл е защитен с парола и е индивидуален за всеки един Търговец.

#### 2.1 Функционална схема на комуникация с ЕСОММ при картово плащане

- 1 Потребителят е избрал продукт в търговският уеб сайт и е готов да направи картово плащане за този продукт.
- 2 Потребителят натиска съответният бутон за потвърждение на своята покупка в търговския уеб сайт (Checkout button).
- 3 Търговският сървър инициира TLS сесия с ЕСОММ, идентифицира се чрез своя сертификат в Кеуstore файла и прави заявка за регистриране на картова транзакция. Индикира стойността на следните параметри: сума на транзакцията; валута на транзакцията; IP адрес на потребителя; описание на транзакцията.
- 4 ЕСОММ обработва заявката и регистрира тази транзакция в платежния сървър на Банката.
- 5 За регистрираната транзакция в платежния сървър на Банката се генерира уникален идентификатор (TRANSACTION\_ID).
- 6 ЕСОММ връща отговор на Търговеца, в който изпраща TRANSACTION\_ID на регистрираната транзакция.
- 7 Търговецът получава регистрирания TRANSACTION\_ID параметър, след което насочва потребителския браузър към платежната страница на ECOMM (чрез POST или GET, като при тази заявка трансферира и TRANSACTION\_ID параметъра).

страница 4/30

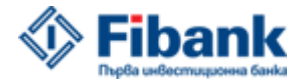

- 8 В платежната страница на ECOMM потребителят въвежда данните на своята банкова карта и потвърждава картовото плащане.
- 9 Транзакцията се изпълнява в банковата система.
- 10 След приключване на картовата транзакция, ЕСОММ връща потребителя обратно към сайта на Търговеца чрез POST заявка (към предварително спесифициран URL адрес), като подава и TRANSACTION\_ID параметъра на съответната транзакция.
- 11 Търговецът инициира нова TLS сесия с ECOMM, идентифицира се чрез своя сертификат в Keystore файла и изпраща заявка за получаване на резултат от приключилото картово плащане.
- 12 ECOMM изпраща отговор за резултата от картовото плащане (успешно плащане / неуспешно плащане).

#### 2.2 Адреси за комуникация с ЕСОММ

Банката разполага с реална и с тестова система за онлайн картови плащания. Процесът по изграждане на връзка между търговската платформа и банковата система, задължително се осъществява - първо в тестовата среда на Банката.

След като, изградената връзка с тестовата среда на Банката бъде проверена и се извършат съответните тестове, на Търговеца се осигурява достъп до реалната система на Банката. Адресите за комуникация на Търговец с ЕСОММ системата на Банката се намират във файла "ECOMM\_addresses\_for\_communication.txt" в пакета за интеграция "Fibank\_integration\_package.zip": Fibank\_integration\_package.zip \cs.bc.ecomm\_merchant-1.1.59\doc

страница 5/30

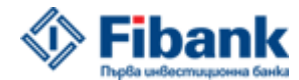

2020-04-08

#### 2.3 Средства за комуникация на Търговец с ЕСОММ

ЕСОММ модулът за комуникация с Търговец е Јаva базиран. Комуникацията на Търговец с този модул се осъществява чрез ECOMM клиент (IMA / Integrated Merchant Agent). Този клиент представлява JAR архив (ecomm\_merchant.jar), който съдържа готови класове и методи за ECOMM И изпращане иницииране на връзка С на заявки за транзакции. Търговецът получава ECOMM клиента от Банката чрез пакета "Fibank\_integration\_package.zip". Този клиент трябва да бъде вграден в системата на Търговеца. В пакета "Fibank integration package.zip" има версия на ECOMM клиента, която може да работи в .NET среда (ecomm\_merchant.dll). Тази версия на клиента се намира в папка "dot\_NET" от пакета за интеграция.

Връзката с ЕСОММ може да бъде инициализирана чрез ЕСОММ клиента (IMA) по два начина:

1 Извикване на Java apхива "ecomm\_merchant.jar" от команден ред (примери могат да бъдат намерени в "example" директорията на пакета "Fibank\_integration\_package.zip").

2 Директно извикване на методите от lv.tietoenator.cs.ecomm.merchant.Merchant класа, който се намира в Java apxива "ecomm\_merchant.jar". За Merchant класа, който се създава - трябва да бъде зададено име на конфигурационен файл. В този файл се задават параметри, свързани с комуникационната сесия с ECOMM (bank.server.url; keystore.file; keystore.type; keystore.password). Пример за конфигурационен файл се предоставя, като приложение към настоящата инструкция (merchant.properties.txt). Задаването на конфигурационен файл инициализира ECOMM клиента.

#### Пример:

```
Merchant merchant;
try
{
  merchant = new Merchant(propFile);
} catch (ConfigurationException e)
{
  System.err.println("error: " + e.getMessage());
  return;
}
```

String result = merchant.startSMSTrans(amount, currency, client\_ip, description);

страница 6/30

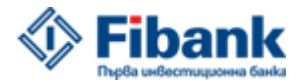

Инструкция за търговец Версия 1.2

2020-04-08

Възможно е Търговец да комуникира с ЕСОММ без да бъде използван IMA клиента. Подобна комуникация може да се осъществи чрез директни http заявки по TLS сесия, като параметрите на транзакцията се изпращат към ECOMM чрез POST метод. Търговецът трябва да използва получените от Банката сертификати в Keystore файла, за да осъществи криптирана TLS сесия с ECOMM и да изпрати съответната заявка.

#### 2.4 Подготовка на търговската система за комуникация с ЕСОММ

В системата на Търговеца трябва да има среда, която е съвместима с ECOMM (IMA) клиентите, предоставени от Банката (JRE или .NET). ECOMM клиентът "ecomm\_merchant.jar" изисква Java Runtime Environment (JRE), версия 1.8 или по-висока в системата на Търговеца.

Клиентът "ecomm\_merchant.dll" изисква .NET среда в системата на Търговеца. За да бъде инициализиран е необходима Java виртуална машина с имплементация за .NET. За тази цел се използва продуктът IKVM.NET (<u>http://www.ikvm.net</u>). Файловете на този продукт се намират в директория "Fibank\_integration\_package.zip\dot\_NET\ecomm\_client\dot\_net\_java virtual machine" на пакета за интеграция.

#### Подготовката на търговската система за комуникация с ЕСОММ включва, следните стъпки:

- 1 Търговецът разархивира "Fibank\_integration\_package.zip" пакета в своята работна директория.
- 2 В директорията, в която се намира файла "ecomm\_merchant.jar" се поставят, следните Java библиотеки: jcert.jar, jnet.jar, jsse.jar (тези файлове обикновено са включени в стандартна JRE инсталация).

В случай, че Търговецът използва .NET версията на ECOMM клиента - в директорията, в която се намира файла "ecomm\_merchant.dll", се поставят файловете на IKVM.NET (IKVM.OpenJDK.Core.dll, IKVM.OpenJDK.Security.dll, IKVM.OpenJDK.Text.dll, IKVM.OpenJDK.Util.dll, IKVM.Runtime.dll).

3 Търговецът получава Keystore файл със сертификати и парола от Банката. Keystore файлът се използва за идентифициране на Търговец в банковата система и за установяване на сигурна връзка с ECOMM.

страница 7/30

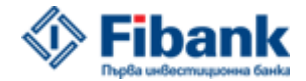

2020-04-08

4 Търговецът получава примерен конфигурационен файл от Банката (merchant.properties.txt). В него се задават параметри, свързани с комуникационната сесия с ЕСОММ. В получения файл, Търговецът трябва да зададе параметри за:

**bank.server.url** – адрес за комуникация на Търговеца с банковата система (виж точка 2.2 от настоящата инструкция);

**keystore.file** – трябва да бъде посочен пътя до Keystore файла в директорията на Търговеца;

keystore.type – тип на Keystore файла (JKS);

keystore.password - паролата за Keystore файла, получена от Банката.

- 5 Банката трябва да получи информация от Търговеца за IP адреса на търговският сървър, от който ще бъде инициирана комуникацията с ECOMM, за да бъде осигурен съответния мрежов достъп в банковата система.
- 6 Банката трябва да получи информация за URL адресите в търговската система, към които да препраща потребителя, след приключване на картовото плащане (OKUrl и FailUrl). Препращането на потребителя, обратно към търговския сайт се изпълнява чрез HTTP POST метод. В този процес OKUrl адресът се използва при успешно обработена и приключила картова транзакция (без значение от резултатът от картовото плащане: успешно; отказано, поради недостатъчна наличност и др.). FailUrl адресът се използва при неуспешно обработена транзакция, поради комуникационен или технически проблем в ECOMM. OKUrl и FailUrl адресите могат да бъдат идентични.
- 7 Търговецът трябва да получи примерен card\_info файл от банката. Този файл е HTML форма за попълване на картовите данни от страна на потребителя. Card\_info файлът се зарежда в платежната страница на банковата система и чрез него потребителят въвежда и изпраща картовите параметри към платежния сървър на Банката. Търговецът трябва да модифицира този файл според своите изисквания, като спазва указанията за процеса, описани в точка 2.5 от настоящата инструкция.

страница 8/30

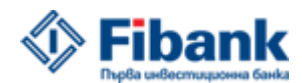

2020-04-08

#### 2.5 Подготовка на card\_info файл от страна на Търговец

Пакетът за интеграция съдържа папка "merchant\_cardinfo" (Fibank integration package/cs.bc.ecomm merchant-1.1.59/merchant cardinfo). В тази папка се намира базовата форма за въвеждане на картовите данни от страна на потребителя. Формата представлява HTML темплейт. Темплейтът се поставя в банковата система и служи за въвеждане и изпращане на картовите параметри от страна на потребителя към банковия платежен сървър. Търговецът може да модифицира дизайна на темплейта според своите изисквания. Не трябва да бъде изтриван или променян "JavaScript" кода в темплейта, който служи за проверка на въведените параметри от потребителя и за коректното изпращане на параметрите към платежния сървър на Банката.

Формата за картовите данни се състои от HTML темплейт и файлове с изображения в растерен формат (лога на приеманите банкови карти, лого на търговец, цвят на фон и др.). Файловете с изображенията се поставят в папка с името на търговеца, като се запази структурата на базовия темплейт (пример: ако търговецът се казва Merchant ABC, изображенията трябва да се поставят в папка merchant\_abc. Папката трябва да бъде поддиректория на директорията images.). Адресацията на изображенията в HTML темплейта трябва да бъде относителна и да е съобразена с имената на съответните папки (пример: ако файлът merchant\_logo.jpg се намира в папката merchant abc, адресацията на този файл в темплейта трябва да бъде: images/merchant\_abc/merchant\_logo.jpg). Търговецът може да съхранява файловете с изображения на своя сървър. В този случай, адресацията в темплейта трябва да бъде абсолютна (пример: https://merchantabc.bg/shop/images/merchant\_logo.jpg), като изображението трябва да се зарежда в клиентския браузър чрез HTTPS комуникация.

Търговецът не може да добавя свои скриптове в HTML темплейта.

#### 2.6 Насочване на потребителя към платежната страница в банковата система

След като, Търговецът регистрира транзакция в ЕСОММ и получи TRANSACTION\_ID от банковата система, потребителят се насочва към платежната страница на Банката. На тази страница потребителят трябва да въведе данните на своята карта в card\_info формата и да направи картово плащане. Насочването на потребителя към платежната страница трябва да бъде изпълнено чрез GET или POST метод. По време на този трансфер Търговецът трябва да изпрати към Банката и TRANSACTION\_ID параметъра.

страница 9/30

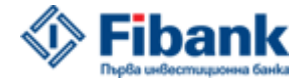

Инструкция за търговец Версия 1.2

2020-04-08

```
<!DOCTYPE HTML PUBLIC "-//W3C//DTD HTML 4.01//EN"
"http://www.w3.org/TR/html4/strict.dtd">
<html>
<head>
<title>Merchant example post template to ECOMM</title>
<script type="text/javascript" language="javascript">
function redirect() {
        document.returnform.submit();
 }
</script>
</head>
<body onLoad="javascript:redirect()">
<form name="returnform" action="-ECOMM-communication-address" method="POST">
        <input type="hidden" name="trans id" value="%%trans id%%">
        <!-- To support javascript unaware/disabled browsers -->
<noscript>
               <center>Please click the submit button below.<br>
                <input type="submit" name="submit" value="Submit"></center></center</center</center</cente
</noscript>
</form>
</body>
</html>
```

TRANSACTION\_ID параметърът може да съдържа някой от следните символи ('+', '=' и '/'). Тези символи са неприемливи в WEB среда и трябва да бъдат заменени с приемливи символи при трансфериране на TRANSACTION\_ID параметъра към платежната страница (например: '=' трябва да бъде заменен с '%3D'). В Java среда за тази цел би могъл да се използва URLEncoder.encode методът. След приключване на картовото плащане, ECOMM връща потребителя обратно в търговския сайт (според спесифицираните OKUrl/FailUrl), като трансферира TRANSACTION\_ID параметъра на картовата транзакция. Търговецът не трябва да използва i-frame при насочването на потребителя към платежната страница на Банката (за потребителя трябва да бъде ясно, че той е прехвърлен към банкова платежна страница, за да въведе данните на своята карта).

страница 10/30

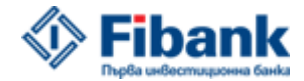

Инструкция за търговец Версия 1.2

#### 3 Изпращане на заявки към ЕСОММ

Процесът на комуникация на Търговец с ЕСОММ включва изпращане на четири типа заявки от страна на Търговеца към банковата система:

- заявка за регистрация на картова транзакция в банковата система;
- заявка за получаване на резултат от картова транзакция.;
- заявка за връщане на сума от картова транзакция;
- заявка за анулиране на картова транзакция.

Търговецът трябва да инициира TLS сесия с ECOMM и да се идентифицира чрез сертификата от Keystore файла, при всяка своя заявка от четирите типа.

#### 3.1 Заявка за регистрация на транзакция

При избор на съответния продукт и натискане на бутона за потвърждение (checkout button) от страна на потребител в търговския уеб сайт, Търговецът трябва да изпрати заявка за регистриране на транзакция в ECOMM в следният формат:

| -V             | командата, идентифицираща заявка за регистрация на транзакция |
|----------------|---------------------------------------------------------------|
| amount         | сума на транзакцията (до 12 символа)                          |
| currency       | код на валута на транзакцията (3 символа)                     |
| client_ip_addr | ір адрес на потребителя (до 15 символа)                       |
| description    | описание на транзакцията (до 125 символа)                     |

1 Сума на транзакцията (amount): сумата на картовата транзакция трябва да бъде изпращана към ECOMM – без десетичен знак (пример: 125,67 лв. трябва да бъдат изпратени, като 12567).

2 Валута на транзакцията (currency): валутата на транзакцията се заявява чрез ISO 4217 код. Поддържаната валута на транзакция от ECOMM е: български лев (ISO 4217 код: 975);

3 Описание на транзакцията (description): описание на транзакцията (номер на поръчка, уникална референция на заявката от търговският сайт).

страница 11/30

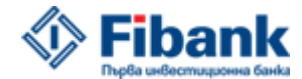

2020-04-08

#### Изпълнение:

Изпълнение на заявката от команден ред чрез извикване на "ecomm\_merchant.jar" архива:

java -jar ecomm\_merchant.jar merchant.properties -v 100 975 192.168.100.1 test transaction

Изпълнение на заявката чрез извикване на съответният метод от lv.tietoenator.cs.ecomm.merchant.Merchant класа:

```
public String
startSMSTrans(String amount, String currency, String ip, String description)
```

При изпълнение на заявката чрез startSMSTrans метода, не трябва да се подава (-v) командата.

Изпълнение на заявката чрез HTTP POST

```
command=v&amount=<amount>&currency=<currency>&client_ip_addr=<ip>&description=<descri
ption>&msg_type=SMS
```

#### Резултат:

При изпълнение на заявката за регистрация на транзакция от страна на Търговец, ECOMM връща отговор с TRANSACTION\_ID на транзакцията, регистрирана в банковата система. При наличие на проблем, ECOMM отговаря със стринг от символи, започващ с "error". TRANSACTION\_ID параметърт е стринг с дължина от 28 символа. Този стринг е base64 кодиран.

Пример за резултат от заявка за регистрация на транзакция:

TRANSACTION ID: bAt6JLX52DUbibbzD9gDF15Ppr4=

Всяка регистрирана транзакция в банковата система е активна за плащане в продължение на 10 минути.

страница 12/30

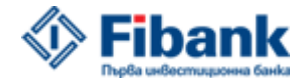

2020-04-08

#### 3.2 Заявка за получаване на резултат от транзакция

След приключване на картовото плащане в банковата система, ECOMM връща потребителския браузър към OK/Fail Url адреса в търговския уеб сайт, като подава TRANSACTION\_ID параметъра на картовата транзакция и описанието на транзакцията, което Търговецът е изпратил в заявката за регистрация на това плащане.

#### Параметри, изпращани от ЕСОММ при връщане на потребителя към търговския сайт:

#### Пример:

[trans\_id] = bAt6JLX52DUbibbzD9gDF15Ppr4= [Ucaf Cardholder Confirm] = 0

В случай, че заявката за транзакция на Търговеца не е била обработена коректно и не е приключила успешно (поради технически или комуникационен проблем в ECOMM), банковата система пренасочва потребителя към FailUrl адреса в търговският сайт, като стрингът от параметри, които Банката изпраща започва с "error".

С препращането на потребителя към OKUrl адреса, ECOMM показва на Търговеца, че това картово плащане е било обработено и е приключило. На този етап Търговецът все още не знае – какъв е конкретният резултат от картовата транзакция. За да, получи този резултат, търговската система трябва да изпрати заявка за получаване на резултат от картово плащане към ECOMM. Заявката има следния формат:

| -C             | командата, идентифицираща заявка за резултат от транзакция      |
|----------------|-----------------------------------------------------------------|
| trans_id       | идентификаторът на транзакцията (задължително поле; 28 символа) |
| client_ip_addr | ір адрес на потребителя (задължително поле; до 15 символа)      |

#### Изпълнение:

Изпълнение на заявката от команден ред чрез извикване на "ecomm\_merchant.jar" архива:

java -jar ecomm\_merchant.jar merchant.properties -c bAt6JLX52DUbibbzD9gDF15Ppr4= 192.168.100.1

страница 13/30

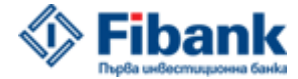

Инструкция за търговец Версия 1.2

2020-04-08

Изпълнение на заявката чрез извикване на съответният метод от

lv.tietoenator.cs.ecomm.merchant.Merchant класа:

public String
getTransResult(String trans\_id, String ip)

При изпълнение на заявката чрез getTransResult метода, не трябва да се подава (-с) командата.

Изпълнение на заявката чрез HTTP POST

command=c&trans\_id=<trans\_id>&client ip addr=<ip>

#### Резултат:

При изпълнение на тази заявка, ЕСОММ връща резултат от картовото плащане под формата на следните параметри:

RESULT: <pesyлтат от картовото плащане> RESULT\_PS: <cтатус на плащането в платежния сървър> RESULT\_CODE: <код за резултата от картовото плащане> 3DSECURE: <pesyлтат от 3D Secure автентикацията на потребителя> RRN: <peфepenteн номер на картовото плащане в платежния сървър> APPROVAL\_CODE: <авторизационен код на картовото плащане> CARD\_NUMBER: <маска на банковата карта във формат X\*\*\*\*\*\*\*\*XXXX>

#### Примерен отговор от ЕСОММ с резултат от картово плащане:

RESULT: OK RESULT\_PS: FINISHED RESULT\_CODE: 000 3DSECURE: OK RRN: 123456789012 APPROVAL\_CODE: 123456 CARD NUMBER: 4\*\*\*\*\*\*\*\*6789

Параметърът, който показва – дали картовото плащане е успешно е "RESULT". Търговецът трябва да вземе решение за резултата от плащането, според стойността на този параметър. Останалите

страница 14/30

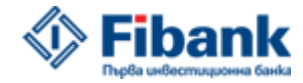

Инструкция за търговец Версия 1.2

2020-04-08

Параметърът

параметри от отговора на ECOMM имат информативен характер. "RESULT" може да има следните стойности:

OK – успешно плащане FAILED – неуспешно плащане CREATED – плащане, регистрирано в банковата система (незавършено) PENDING – плащане, чакащо да бъде платено (незавършено) DECLINED – отказано плащане от ECOMM REVERSED – анулирано (отменено) плащане AUTOREVERSED – плащане, отменено чрез автоматична анулация TIMEOUT – времето за плащане е изтекло (незавършено)

За успешно плащане може да се смята, само това, за което ECOMM е върнал "RESULT" параметър със стойност "OK".

За всяка приключила транзакция Търговецът трябва да съхранява следните параметри, получени от ECOMM:

TRANSACTION\_ID RESULT RESULT\_PS RESULT CODE 3DSECURE RRN APPROVAL\_CODE CARD\_NUMBER

При необходимост, Банката може да изиска информация от Търговеца за конкретен потребител, който е направил картово плащане за поръчка от търговската система. Банката ще специфицира конкретната транзакция чрез изброените по-горе параметри.

Параметърът "RESULT\_CODE" показва код на резултата от картовото плащане. Търговецът получава файла "ResponseCodes.txt" като приложение към настоящата инструкция. Файлът съдържа описание на всички кодове за резултат от картово плащане, които Търговецът може да получи от ECOMM.

страница 15/30

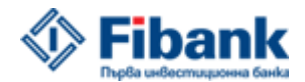

#### 2020-04-08

Поради характеристиките на комуникацията през Интернет е възможно – възникването на ситуация, при която потребителят приключва своето плащане в банковата система, но пренасочването му обратно към търговския уеб сайт не е успешно (потребителят затваря своят браузър, преди да бъде препратен към търговския сайт; временен срив в Интернет комуникацията и др.). При възникване на подобна ситуация Търговецът не би разбрал, че картовото плащане е приключило. Търговецът може да изпрати заявка за получаване на резултат от плащането, без потребителят да е бил върнат успешно в търговският уеб-сайт.

Възможно е Търговецът да насочи потребител към страницата за плащане в банковата система, но този потребител да не завърши съответната картова транзакция, поради някаква причина (отказал се е от плащането; забавил се е повече от 10 минути и др.). Потребител, който не е финализирал своето плащане в страницата на Банката - не се пренасочва обратно към търговския уеб-сайт. При този слуай, Търговецът също може да изпрати заявка за получаване на резултат от картово плащане към ECOMM без потребителят да е върнат в търговската система. ЕСОММ ще отговори с резултат "PENDING", ако плащането не е завършено, но все още е активно за плащане. В случай, че са изминали повече от 10 минути, след като транзакцията е била регистрирана в Банковата система и тази транзакция не е била платена, ECOMM деактивира транзакцията и при заявка за резултат от страна на Търговеца, банковата система отговаря с резултат "TIMEOUT". Деактивирана транзакция не може да бъде активирана повторно (Търговецът трябва да направи нова заявка за регистрация на транзакция и да получи нов TRANSACTION\_ID параметър).

Препоръчително е Търговецът да изгради механизъм в своята система, чрез който да проверява всички заявки за транзакции, за които няма получен отговор от ECOMM.

страница 16/30

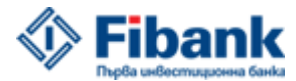

#### 3.3 Връщане на сума от картово плащане (Refund)

Интерфейсът за комуникация между Търговец и ЕСОММ осигурява възможност за изпълнение на заявка за връщане на сума от приключило плащане. Тази заявка може да бъде изпълнена само за успешно приключило картово плащане (RESULT: OK). Заявката за връщане може да бъде изпълнена за цялата сума на приключилото плащане или за част от нея. Могат да бъдат изпълнени няколко заявки за връщане на сума за дадено плащане при следното ограничение: общата сума на заявките за връщане не трябва да надвишава сумата на приключилото плащане.

Заявката има следният формат:

- -k командата, идентифицираща заявка за връщане (Refund)
- trans\_id идентификаторът на транзакцията, за която се изпълнява връщане (задължително поле; 28 символа)

amount сума за връщане (без десетичен знак; до 12 символа дължина) – опционално поле. При заявка за връщане без изпращане на "amount" параметър се изпълнява връщане на цялата сума на приключилото плащане.

#### Изпълнение:

Изпълнение на заявката от команден ред чрез извикване на "ecomm\_merchant.jar" архива:

```
java -jar ecomm_merchant.jar merchant.properties -k bAt6JLX52DUbibbzD9gDF15Ppr4= 13658
```

Изпълнение на заявката чрез извикване на съответният метод от lv.tietoenator.cs.ecomm.merchant.Merchant класа:

```
public String
refund(String trans_id, Properties properties)
public String
refund(String trans id, String amount, Properties properties)
```

При изпълнение на заявката чрез refund метода, не трябва да се подава (-k) командата.

Изпълнение на заявката чрез HTTP POST

страница 17/30

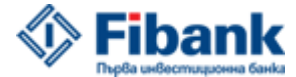

2020-04-08

<property\_name>=<property\_value>)</property\_name>=<property\_value>)

Препоръчва се при изпълнение на заявка за връщане да се изпраща допълнителен description параметър, в който още веднъж да се подава trans\_id на плащането, за което се прави връщане.

command=k&trans\_id=<trans\_id>&amount=<amount>(&<description>=<Refund for trans\_id>)

command=k&trans\_id=bAt6JLX52DUbibbzD9gDFl5Ppr4&amount=5697(&description=Refund for bAt6JLX52DUbibbzD9gDFl5Ppr4)

#### Резултат:

При изпълнение на тази заявка, ЕСОММ връща отговор с резултат от това изпълнение:

RESULT: <peзултат от картовото плащане> RESULT\_CODE: <код за резултата от картовото плащане> REFUND TRANS ID: <ID на транзакцията за връщане>

#### Примерен отговор от ЕСОММ с резултат от заявка за връщане:

RESULT: OK RESULT\_CODE: 000 REFUND TRANS ID: ecXzh5Bi3oL1ZUHegwZ0/adVw1U=

Параметърът "RESULT" може да има следните стойности:

ОК – успешно връщане FAILED – неуспешно връщане

При неуспешна обработка на заявката за връщане ECOMM изпраща отговор със стринг, който започва с "error". ECOMM ще изпрати подобен отговор при заявка за връщане на сума, която надвишава сумата на приключилото плащане.

Пример за подобен отговор:

error: refund amount exceeds original amount

Всяка транзакция за връщане се регистрира в ECOMM системата с уникален ID параметър (REFUND\_TRANS\_ID). Този REFUND\_TRANS\_ID параметър на изпълнената заявка трябва да се съхранява, заедно с останалите параметри от отговора, получен от ECOMM.

Търговецът може да проверява резултатът от транзакция за връщане на сума чрез (-с) заявката за получаване на резултат, която се използва за проверка на транзакциите за плащане.

страница 18/30

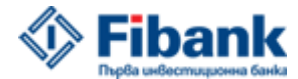

2020-04-08

Заявката за получаване на резултат от транзакция за Refund има следният формат:

| -C          | командата, идентифицираща заявка за резултат от транзакция     |  |  |
|-------------|----------------------------------------------------------------|--|--|
| trans_id    | идентификаторът на транзакцията за връщане (задължително поле; |  |  |
| 28 символа) |                                                                |  |  |

#### Изпълнение:

Изпълнение на заявката от команден ред чрез извикване на "ecomm\_merchant.jar" архива:

```
java -jar ecomm_merchant.jar merchant.properties -c bAt6JLX52DUbibbzD9gDF15Ppr4=
```

Изпълнение на заявката чрез извикване на съответният метод от lv.tietoenator.cs.ecomm.merchant.Merchant класа:

```
public String
getTransResult(String refund trans id,)
```

При изпълнение на заявката чрез getTransResult метода, не трябва да се подава (-с) командата.

Изпълнение на заявката чрез HTTP POST

```
command=c&trans id=<refund trans id>
```

#### Резултат:

При изпълнение на заявка за резултат от транзакция за връщане, ЕСОММ отговаря с резултат и изпраща допълнителни параметри на изпълнената транзакция за връщане:

RESULT: <peзултат от транзакцията за връщане> RESULT\_CODE: <код за резултата от транзакцията за връщане> RRN: <peфepeнteн номер на транзакцията за връщане в платежният сървър> APPROVAL\_CODE: <авторизационен код на транзакцията за връщане> CARD\_NUMBER: <маска на банковата карта във формат X\*\*\*\*\*\*\*\*XXXX>

#### Примерен отговор:

RESULT: OK RESULT\_CODE: 000 RRN: 123456789012 APPROVAL\_CODE: 123456 CARD NUMBER: 4\*\*\*\*\*\*\*\*6789

страница 19/30

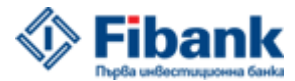

2020-04-08

#### 3.4 Анулиране на картова транзакция (reversal)

Интерфейсът за комуникация между Търговец и ЕСОММ осигурява възможност за изпълнение на заявка за анулиране на приключило плащане. Тази заявка може да бъде изпълнена само за успешно приключило картово плащане (RESULT: OK). Заявката за анулиране може да бъде изпълнена за цялата сума на приключилото плащане или за част от нея. Тази заявка може да бъде изпълнена при следните ограничения: за дадено успешно плащане може да бъде изпълнена само една заявка за анулиране (пълно или частично); заявката за анулиране може да бъде изпълнена до 23:59:59ч. в същият ден, в който е била изпълнена оригиналната транзакция.

Заявката има следният формат:

-r командата, идентифицираща заявка за анулиране (Reversal)

trans\_id идентификаторът на транзакцията, за която се изпълнява анулиране (задължително поле; 28 символа)

amount сума за анулиране (без десетичен знак; до 12 символа дължина) – опционално поле. При заявка за анулиране без изпращане на "amount" параметър се изпълнява анилиране на цялата сума на приключилото плащане.

#### Изпълнение:

Изпълнение на заявката от команден ред чрез извикване на "ecomm\_merchant.jar" архива:

```
java -jar ecomm_merchant.jar merchant.properties -r bAt6JLX52DUbibbzD9gDF15Ppr4= 13658
```

Изпълнение на заявката чрез извикване на съответният метод от lv.tietoenator.cs.ecomm.merchant.Merchant класа:

```
public String
reverse(String trans_id, Properties properties)
public String
reverse(String trans id, String amount, Properties properties)
```

При изпълнение на заявката чрез reverse метода, не трябва да се подава (-r) командата.

Изпълнение на заявката чрез HTTP POST

страница 20/30

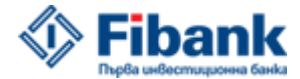

Инструкция за търговец Версия 1.2

2020-04-08

<property\_name>=<property\_value>)</property\_name>=<property\_value>)

Препоръчва се при изпълнение на заявка за анулиране да се изпраща допълнителен description параметър, в който още веднъж да се подава trans\_id на плащането, за което се прави анулиране.

```
command=r&trans_id=<trans_id>&amount=<amount>(&<description>=<Reversal for trans_id>)
command=r&trans_id=bAt6JLX52DUbibbzD9gDF15Ppr4&amount=5697(&description=Reversal for
bAt6JLX52DUbibbzD9gDF15Ppr4)
```

#### Резултат:

При изпълнение на тази заявка, ЕСОММ връща отговор с резултат от това изпълнение:

RESULT: <pезултат от картовото плащане> RESULT\_CODE: <код за резултата от картовото плащане>

#### Примерен отговор от ЕСОММ с резултат от заявка за анулиране:

RESULT: OK RESULT\_CODE: 400

Параметърът "RESULT" може да има следните стойности:

ОК – успешно анулиране

FAILED – неуспешно анулиране

REVERSED – за тази транзакция, вече е била успешно изпълнена заявка за анулиране

При неуспешна обработка на заявката за връщане ECOMM изпраща отговор със стринг, който започва с "error".

страница 21/30

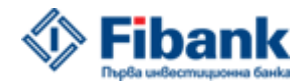

#### 4 ВГРАЖДАНЕ НА ЕСОММ КЛИЕНТ В ТЪРГОВСКИЯ САЙТ

В пакета "Fibank\_integration\_package.zip" се намират двете версии на ECOMM клиента (ecomm\_merchant.jar и ecomm\_merchant.dll).

- Клиентът ecomm\_merchant.jar се намира в директорията: " Fibank\_integration\_package\cs.bc.ecomm\_merchant-1.1.59\jars" на пакета за интеграция.
- Клиентът ecomm\_merchant.dll се намира в директорията "Fibank\_integration\_package\cs.bc.ecomm\_merchant-1.1.59\dot\_NET\ecomm\_client" на пакета за интеграция.

Пакетът за интеграция съдържа примери за вграждане на двете версии на ЕСОММ клиентите (в съответните директории на двата клиента.

#### 4.1 Пример за вграждане на ЕСОММ клиент в търговския сайт

Приложеният пример показва вграждане на ecomm\_merchant.dll клиента в търговски уеб сайт. Файловете от този пример могат да бъдат намерени в "Fibank\_integration\_package\ cs.bc.ecomm\_merchant-1.1.59\dot\_NET\example\_code" директорията на пакета за интеграция. В този пример, търговският уеб-сайт се състои от две страници: страница за потвърждение на направената поръчка (CheckoutProcessing.aspx) и страницата, към която ECOMM връща потребителя след приключване на картовото плащане (PaymentResult.aspx). Кодът, който се изпълнява от търговския сървър се съдържа във файловете CheckoutProcessing.aspx.cs и PaymentResult.aspx.cs.

За извикването на CheckoutProcesing.aspx.cs и за пренасочване на потребителя към платежната страница в ECOMM се използва JavaScript (javascript\_ecomm project.txt). Файлът BullionParams.cs служи за подаване на пътя до конфигурационният merchant.properties файл.

Конфигурационният merchant.properties файл съдържа параметри, свързани с комуникационната сесия с ECOMM: bank.server.url; keystore file; keystore type; keystore password. Тези файлове са поставени в съответната работна директория на Търговеца.

страница 22/30

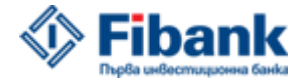

Инструкция за търговец Версия 1.2

2020-04-08

| Solution Explorer                          |  |  |  |  |
|--------------------------------------------|--|--|--|--|
|                                            |  |  |  |  |
| 🌄 Solution 'Ecomm' (1 project)             |  |  |  |  |
| Image: Script Documents                    |  |  |  |  |
| ⊿ 💣 C:\\Ecomm\                             |  |  |  |  |
| b I App_Code                               |  |  |  |  |
| 🔺 🗁 Bin                                    |  |  |  |  |
| ecomm_merchant.dll                         |  |  |  |  |
| IKVM.OpenJDK.Core.dll                      |  |  |  |  |
| IKVM.OpenJDK.Security.dll                  |  |  |  |  |
| IKVM.OpenJDK.Text.dll                      |  |  |  |  |
| IKVM.OpenJDK.Util.dll                      |  |  |  |  |
| KVM.Runtime.dll                            |  |  |  |  |
| Images                                     |  |  |  |  |
| Scripts                                    |  |  |  |  |
| 😰 jquery-1.6.2.min.js                      |  |  |  |  |
| 😫 main.js                                  |  |  |  |  |
| b mathematical styles                      |  |  |  |  |
| CheckoutProcessing.aspx                    |  |  |  |  |
| CheckoutProcessing.aspx.cs                 |  |  |  |  |
| Default.aspx                               |  |  |  |  |
| PaymentResult.aspx                         |  |  |  |  |
| PaymentResult.aspx.cs                      |  |  |  |  |
| Фиг. 4.1.1 Работна директория на Търговеца |  |  |  |  |

Страницата CheckoutProcessing.aspx съдържа потребителска поръчка, готова за плащане.

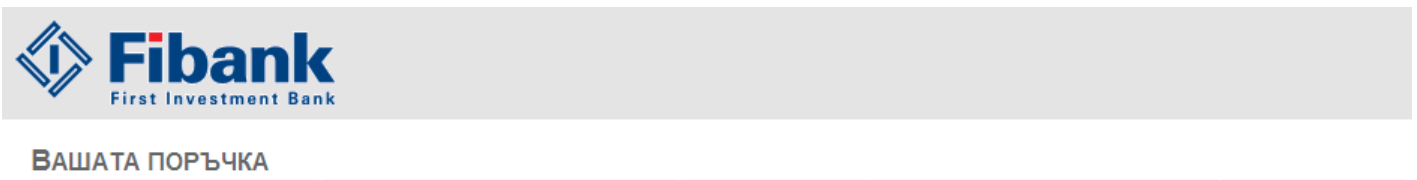

|          | ПРОДУКТ            | ЦЕНА      | КОЛИЧЕСТВО          | ОБЩО      |
|----------|--------------------|-----------|---------------------|-----------|
| <u>^</u> | Сребърно кюлче 1ог | 76.00 BGN | 1 Бройки            | 76.00 BGN |
| a ser    |                    |           | Цена на продуктите: | 76.00 BGN |
| 000      |                    |           | Цена за доставка:   | 5.15 BGN  |
|          |                    |           | Обща сума:          | 81.15 BGN |
|          |                    |           |                     |           |

Продължи

Фиг. 4.1.2 Файл CheckoutProcessing.aspx, зареден в клиентския браузър

страница 23/30

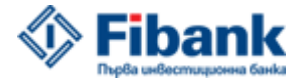

Инструкция за търговец Версия 1.2

2020-04-08

При натискане на бутон "Продължи", чрез JavaScript се извиква файла CheckoutProcessing.aspx.cs. Този файл съдържа логика за: изпращане на заявка за регистрация на транзакция към ECOMM; посрещане на отговора от ECOMM, съдържащ TRANSACTION\_ID параметъра; конвертиране на TRANSACTION\_ID параметъра чрез UrlEncode и пренасочване на потребителя към платежната страница на банковата система (параметрите на заявката са със статични стойности: 1 лев, ip 10.14.112.20, описание - Purchase and delivery of 3 item from Fibank Gold Shop).

#### CheckoutProcessing.aspx.cs:

```
using System;
using System.IO;
using System.Web;
using System.Diagnostics;
using Bullions;
using lv.tietoenator.cs.ecomm.merchant;
public partial class CheckoutProcessing : System.Web.UI.Page
{
    protected void Page Load (object sender, EventArgs e)
    {
        string res = "";
        string trans id urlEncode = "";
        string trans id base64 = "";
        lv.tietoenator.cs.ecomm.merchant.Merchant merchant;
        trv
        {
            merchant = new Merchant(BullionParams.GetPaymentMerchPropFilePath());
            //decimal totalPricePurchaseString =
decimal.Parse(PurchasesBLController.GetTotalPricePurchase());
            //Params ( amount, curency code, client IP Address, text message)
            String result = merchant.startSMSTrans("100", "975", "10.14.112.20", "Purchase and
delivery of 3 item from Fibank Gold Shop.");
            if (result.Length >= 28 && result.Substring(0, 14) == "TRANSACTION ID")
            {
                trans id base64 = result.Substring(16, 28);
                trans id urlEncode = HttpUtility.UrlEncode(trans id base64);
            }
            else
            {
                throw new Exception (result);
        }
```

страница 24/30

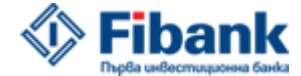

Инструкция за търговец Версия 1.2

2020-04-08

```
catch (Exception ex)
    {
        res = "{\"response status\":\"Transaction ID get error - " + ex.Message + "\"}";
       Response.Write(res);
       Response.End();
    }
   if (trans id urlEncode != "")
    {
        try
        {
            //purchase.payment transaction id = trans id base64;
            string url = BullionParams.GetPaymentClientHendlerUrl() + trans_id_urlEncode;
            res = "{\"response status\":\"REDIRECT\",\"url\":\"" + url + "\"}";
        }
        catch (Exception exc)
        {
            res = "{\"response status\":\"Service error(DB) - " + exc.Message + "\"}";
        }
        Response.Write(res);
       Response.End();
    }
   else
    {
        res = "{\"response_status\":\"Service error(PAY)\"}";
       Response.Write(res);
        Response.End();
    }
}
```

След като, потребителят завърши своето картово плащане в банковата система, ECOMM го пренасочва към PaymentResult.aspx страницата в търговския уеб-сайт. Файлът PaymentResult.aspx.cs съдържа логика за: посрещане на заявката от ECOMM, с която потребителят се пренасочва обратно към търговската система; изпращане на заявка към ECOMM за получаване на резултат от картовото плащане; посрещане на отговора от ECOMM за резултат от картовото плащане.

страница 25/30

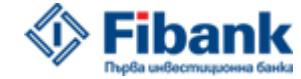

Инструкция за търговец Версия 1.2

PaymentResult.aspx.cs:

2020-04-08

### using System; using System.Collections.Generic; using System.Web; using System. Diagnostics; using System.Xml; using System.Xml.Xsl; using lv.tietoenator.cs.ecomm.merchant; using Bullions; public partial class PaymentResult : System.Web.UI.Page { protected void Page\_Load(object sender, EventArgs e) { string trans id = ""; string res = ""; string payment result = ""; string payment\_result\_code = ""; string payment retrieval ref code = ""; string payment approval code = ""; string payment card number = ""; if (Request.Params.Get("trans id") != null) trans id = Request.Params.Get("trans id").ToString(); if (trans id != "") { lv.tietoenator.cs.ecomm.merchant.Merchant merchant; try { merchant = new Merchant(BullionParams.GetPaymentMerchPropFilePath()); string result = merchant.getTransResult(trans id, BullionParams.GetPaymentIpAddress()); result = result.Replace('\n', ' '); string[] resultArray = result.Split(' '); Dictionary<string, string> resultDict = new Dictionary<string, string>(); for (int i = 0; i < resultArray.Length; i += 2)</pre> { if (resultArray[i].Trim() != "" && resultArray[i + 1].Trim() != "") resultDict.Add(resultArray[i].Replace(":", ""), resultArray[i + 1]); }

страница 26/30

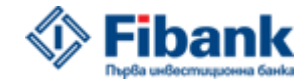

Инструкция за търговец Версия 1.2

2020-04-08

```
string temp = "";
            resultDict.TryGetValue("RESULT", out temp);
            payment_result = temp;
            temp = "";
            resultDict.TryGetValue("RESULT_CODE", out temp);
            payment_result_code = temp;
            temp = "";
            resultDict.TryGetValue("RRN", out temp);
            payment_retrieval_ref_code = temp;
            temp = "";
            resultDict.TryGetValue("APPROVAL CODE", out temp);
            payment approval code = temp;
            temp = "";
            resultDict.TryGetValue("CARD NUMBER", out temp);
            payment_card_number = temp;
        }
       catch (Exception exc)
        {
           res = "{\"response_status\":\"Purchase error(" + exc.Message +")\"}";
        }
    }
    else //Payment get info error.
    {
       res = "{\"response_status\":\"Missing transaction ID\"}";
    }
    Response.Write(res);
}
```

страница 27/30

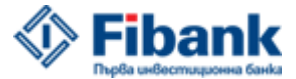

2020-04-08

#### 5 Изграждане на връзка с банковата система без използване на ЕСОММ клиентите

Търговецът може да осъществява комуникация с ECOMM системата и без да бъдат използвани ECOMM клиентите от пакета за интеграция. Подобна комуникация може да бъде осъществена чрез изпращане на директни HTTP POST заявки по TLS сесия към ECOMM. За договаряне на тази TLS сесия и за идентификацията на Търговеца се използват сертификатите от keystore файла, предоставен от Банката. При такава комуникация с ECOMM, Търговецът трябва да използва в своята програмна среда - приложение (модул), което може да работи със сертификати и може да изпраща POST заявки по TLS сесия. Параметрите, които Търговецът трябва да изпраща към ECOMM чрез директна HTTP POST заявка са описани в точка **3.** на настоящата инструкция. Сертификатът за комуникация на Търговецът не използва ЕСOMM клиентите, за да комуникира с банковата система, а изпозлва директни HTTP POST заявки чрез съответно приложение (модул), Java keystore файлът трябва да бъде конвертиран в подходящ формат за съответното приложение.

#### 5.1 Пример за комуникация с ЕСОММ от РНР среда

Приложеният пример показва възможно решение за изпращане на директни HTTP POST заявки към ECOMM от PHP сайт, без да бъдат използвани ECOMM клиентите. Заявката се изпълнява чрез PHP libcurl модул. Файловете с примерната реализация се намират в папка "php\_example" (Fibank\_integration\_package\cs.bc.ecomm\_merchant-1.1.59\PHP\php\_example). Примерът е реализиран в PHP 5.6.14. Параметрите, които трябва да бъдат изпращани към ECOMM при директна HTTP POST заявка са посочени в точки 3.1 – 3.4 от настоящата инструкция. Подготовката за реализация на това решение включва конвертиране на keystore файла със сертификати в .pem файл. За изпълнението на това конвертиране са използвани софтуерните приложения keytool и ореnssl при следният подход:

1. Конвертиране на keystore файла от JKS формат в PKCS12 формат чрез keytool.

keytool -importkeystore -srckeystore imakstore -destkeystore imakstore.pl2 -srcstoretype jks deststoretype pkcsl2 -srcstorepass XXXXXX -deststorepass XXXXXX -srcalias ima -destalias ima

#### 2. Конвертиране на p.12 файла в .pem файл чрез openssl

openssl pkcs12 -in imakstore.p12 -out imakstore.pem -passin pass:XXXXXX -passout pass:XXXXXX

При изпращане на POST заявки към системата на Банката, libcurl модулът трябва да бъде настроен да не проверява сертификатът на банковият уеб сървър.

страница 28/30

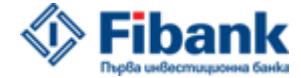

Инструкция за търговец Версия 1.2

2020-04-08

```
<?php
$ch = curl init();
 curl setopt($ch, CURLOPT URL, $url);
 curl setopt($ch, CURLOPT HEADER, 0);
 curl setopt($ch, CURLOPT POST, 1);
 curl_setopt($ch, CURLOPT_POSTFIELDS, $prm_data);
 curl_setopt($ch, CURLOPT_SSL_VERIFYPEER, false);
 curl_setopt($ch, CURLOPT_SSL_VERIFYHOST, false);
 curl_setopt($ch, CURLOPT_SSLCERT, dirname(__FILE__) . '/imakstore.pem');
 curl setopt($ch, CURLOPT SSLCERTPASSWD, 'IMAKSTORE PASSWORD');
 curl_setopt($ch, CURLOPT_RETURNTRANSFER, true);
  // error debugging
  /*$fileHandle = fopen(dirname( FILE ) . "/error.txt","w+");
 curl setopt($ch, CURLOPT VERBOSE, true);
  curl setopt($ch, CURLOPT STDERR, $fileHandle);*/
  // grab URL and pass it to the browser
  $response = curl exec($ch);
  // close cURL resource, and free up system resources
 curl close($ch);
  return $response;
}
```

?>

страница 29/30

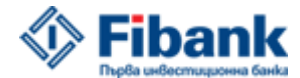

2020-04-08

#### 6 Провеждане на тестове

Търговецът може да осъществи необходимата проверка на изградената връзка с ЕСОММ чрез извършване на тестови транзакции. След приключване на тестовете от страна на Търговеца, Банката проверява изградената връзка от своя страна чрез съответните тестови процедури. Тестовите процедури обхващат, както проверка на изградената връзка с ЕСОММ, така и проверка на търговския уеб-сайт за спазване на всички изисквания на Банката към него (изискванията са описани в документа " Instruction 3D\_2010\_ECOMM.pdf"). Всички тестови процедури трябва да приключат успешно, за да бъде разрешено на Търговеца да изгради връзка с реалната ЕСОММ система на Банката.

#### 6.1 Тестови карти

За провеждане на тестове от страна на Търговеца, Банката осигурява съответните тестови карти. Карти се предоставят на Търговеца, след като той изгради връзка с ECOMM (изпълни успешна заявка за регистрация на транзакция и получи TRANSACTION\_ID за нея от банковата система), според следната процедура:

1 След изпълнение на успешна заявка за регистрация на транзакция и отговор от ECOMM с TRANSACTION\_ID, Търговецът уведомява Банката за изградената връзка.

2 Банката прави проверка на съответната заявка и изпраща на Търговеца – тестови карти и инструкции за симулиране на успешни и неуспешни транзакции с тях.

#### 6.2 Последващи тестове

При необходимост от последващи тестове, след като Търговецът вече е започнал да работи с реалната ECOMM система (надграждане на търговската система, отстраняване на грешки в работата на търговската система, нов проект и др.), Банката може да предостави нов достъп до тестовата ECOMM система.

страница 30/30